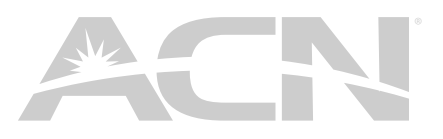

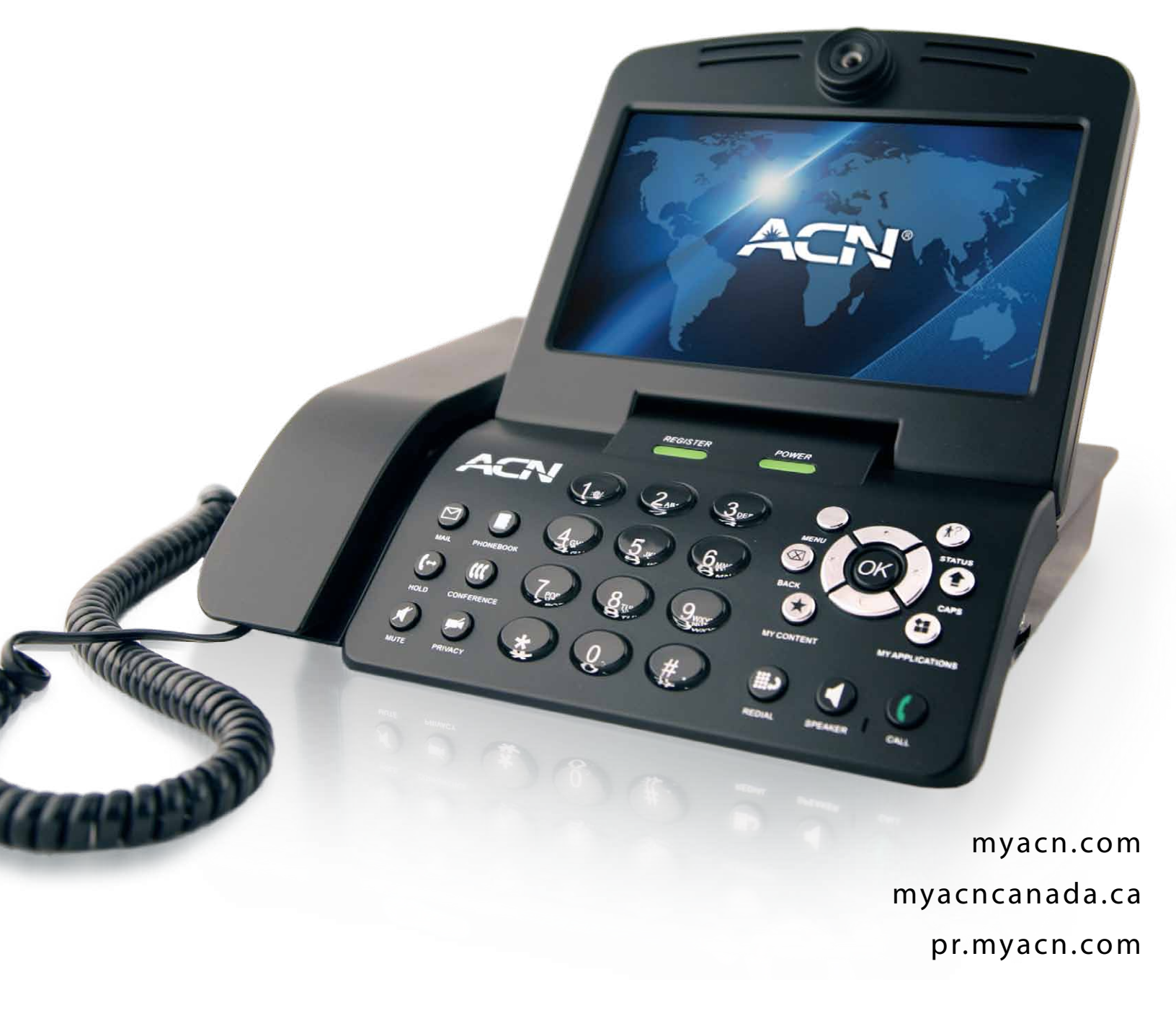

# Contents

|          | Safety Instructions                             | 3 |
|----------|-------------------------------------------------|---|
| 1.       | Installing the ACN Video Phone                  | 3 |
| 1-1.     | Video Phone Components                          | 3 |
| 1-2.     | Connecting Your Video Phone                     | 4 |
| 1-3.     | Part Names And Functions                        | 4 |
| 2.       | Using Basic Functions Of Your Video Phone       | 5 |
| 2-1.     | Making a Call                                   | 5 |
| 2-1-1.   | Making a Call in Dial Pad Mode                  | б |
| 2-1-2.   | Making a Call in Standby Mode (When LCD Is Off) | 5 |
| 2-1-3.   | Making a Call from the Call Log Menu            | б |
| 2-1-4.   | Making a Call in Phonebook Menu                 | 5 |
| 2-2.     | Receiving a Call                                | 7 |
| 2-3.     | Rejecting a Call                                | 7 |
| 2-4.     | Ending a Call                                   | 7 |
| 2-5.     | Listening to Your Voice Mail                    | 7 |
| 2-6.     | Viewing the Status                              | 8 |
| 2-7.     | Useful Functions During a Call                  | 8 |
| 2-7-1.   | Mute                                            | 8 |
| 2-7-2.   | Privacy                                         | 8 |
| 2-7-3.   | Volume Control                                  | 8 |
| 2-7-4.   | Brightness Control                              | 8 |
| 2-7-5.   | Hold                                            | 8 |
| 2-7-6.   | Conference Call                                 | 9 |
| 2-7-7.   | Call Waiting                                    | 9 |
| 3.       | Set-Up                                          | 9 |
| 3-1.     | Menu                                            | 9 |
| 3-2.     | Using Keypad in Set-Up10                        | 0 |
| 3-3.     | Entering Names and Characters10                 | 0 |
| 3-3-1.   | Entering Numbers1                               | 1 |
| 3-3-2.   | Entering Letters1                               | 1 |
| 3-3-3.   | Entering Numbers and Letters1                   | 1 |
| 3-4.     | Phonebook1                                      | 1 |
| 3-4-1.   | All Contacts                                    | 1 |
| 3-4-1-1. | Add New Entry12                                 | 2 |

| 3-4-1-2. | Make a Call12                                |
|----------|----------------------------------------------|
| 3-4-1-3. | Edit Contact13                               |
| 3-4-1-4. | Delete Contact                               |
| 3-4-2.   | Search Contact13                             |
| 3-4-2-1. | Search by Name14                             |
| 3-4-2-2. | Search by Phone Number14                     |
| 3-4-3.   | Delete All14                                 |
| 3-5.     | Call Log 15                                  |
| 3-5-1.   | Total Calls15                                |
| 3-5-2.   | Viewing Answered Calls15                     |
| 3-5-3.   | Dialed Calls 16                              |
| 3-5-4.   | Missed Calls16                               |
| 3-5-5.   | Making a Call, Saving or Deleting a Number16 |
| 3-6.     | Settings17                                   |
| 3-6-1.   | System Settings17                            |
| 3-6-1-1. | Network                                      |
| 3-6-1-2. | Factory Reset                                |
| 3-6-1-3. | Sound                                        |
| 3-6-1-4. | Display19                                    |
| 3-6-1-5. | Personal Options19                           |
| 3-6-1-6. | Video                                        |
| 3-6-2.   | Time Setting                                 |
| 3-6-3.   | Upgrade21                                    |
| 3-6-4.   | Administrator21                              |
| 3-7.     | Digital Photo Frame21                        |
| 3-8.     | Information                                  |
| Troubles | hooting Guide                                |

| Safety Instructions |                                                                                                    |  |  |  |  |
|---------------------|----------------------------------------------------------------------------------------------------|--|--|--|--|
| This guid           | This guideline is for user safety and prevention of any financial loss in advance. Read thoroughly before using your video phone.                                                                                                    |  |  |  |  |
| Precauti            | ions are categorized in two types and meanings are as follows:                                                                                                    |  |  |  |  |
| $\wedge$            | Warning                                                                                                    |  |  |  |  |
|                     | This is a sign alerting you of possible death or severe injury if the instruction is not followed.                                                                                                    |  |  |  |  |
| $\mathbf{\Lambda}$  | Caution                                                                                                    |  |  |  |  |
| <u> </u>            | This is a sign alerting you of possible injury or financial loss if the instruction is not followed.                                                                                                    |  |  |  |  |
| $\wedge$            | CAUTION                                                                                                    |  |  |  |  |
| <u>~:</u> >         | When removing the power adapter, turn off the power switch and unplug the power plug.                                                                                                    |  |  |  |  |
|                     | <ul> <li>Unplugging while the power is on may cause breakage of your video phone. Do not install the video phone in an unsafe<br/>place, or on an unstable surface.</li> </ul>                                                                                                    |  |  |  |  |
|                     | Use a soft fabric when cleaning the LCD or camera.                                                                                                    |  |  |  |  |
|                     | <ul> <li>Do not use strong chemical solutions or abrasive materials to clean your video phone as they can damage the equipment,<br/>especially the LCD or camera.</li> </ul>                                                                                                    |  |  |  |  |
|                     | Install your video phone close to the most accessible electrical outlet.                                                                                                    |  |  |  |  |
|                     | WARNING                                                                                                    |  |  |  |  |
| <u> </u>            | Do not install the unit in a location where it can be affected by dust or gas. Do not disassemble or modify the video phone or power adapter. The warranty will not cover any defect that occurs due to such mishandling. To avoid damage, overheating or shock, do not install in a humid location.     |  |  |  |  |
|                     | Do not install the unit in direct sunlight or near heat sources, such as radiators. To avoid electric shock, do not touch the power adapter during thunder and lightning. To prevent damage, keep the unit safe from sudden shock. Do not apply excessive force, especially to the LCD screen or camera. |  |  |  |  |
|                     | Sudden changes of temperature may cause damage to the unit. Disconnect the power cable when the unit is not in use for an                                                                                                    |  |  |  |  |

Sudden changes of temperature may cause damage to the unit. Disconnect the power cable when the unit is not in use for a extended period of time. Only use the power adapter supplied with the video phone.

# **1. INSTALLING THE ACN VIDEO PHONE**

#### **1.1 Video Phone Components**

The following items should be included with your ACN Video Phone. If an item is missing, please contact ACN Digital Phone Service Technical Support – 888-414-1958 (U.S.) or 866-913-3445 (Canada).

\*Warning: Use the Power Adapter that comes with your video phone. Use of any other power adapter, other than one provided by ACN, may result in corruption of your video phone or even fire.

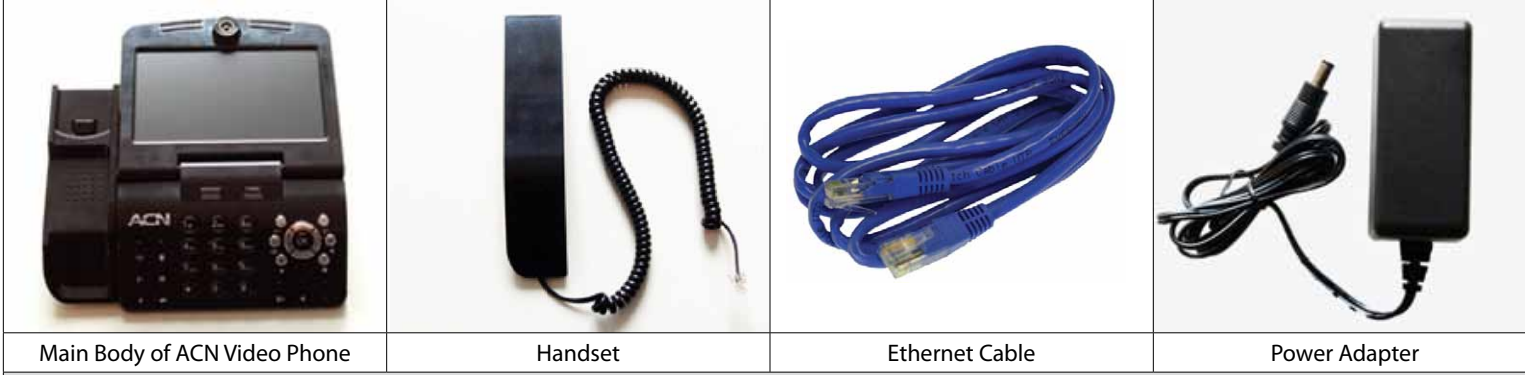

#### Before you get started:

Wired Internet service with 256 kbps upload speed or higher is required to use ACN's Video Phone

ACN's Video Phone only works with ACN Digital Phone Service

Recommended Setup: Router with Ethernet cable (ACN recommends the LINKSYS WRT 160N)

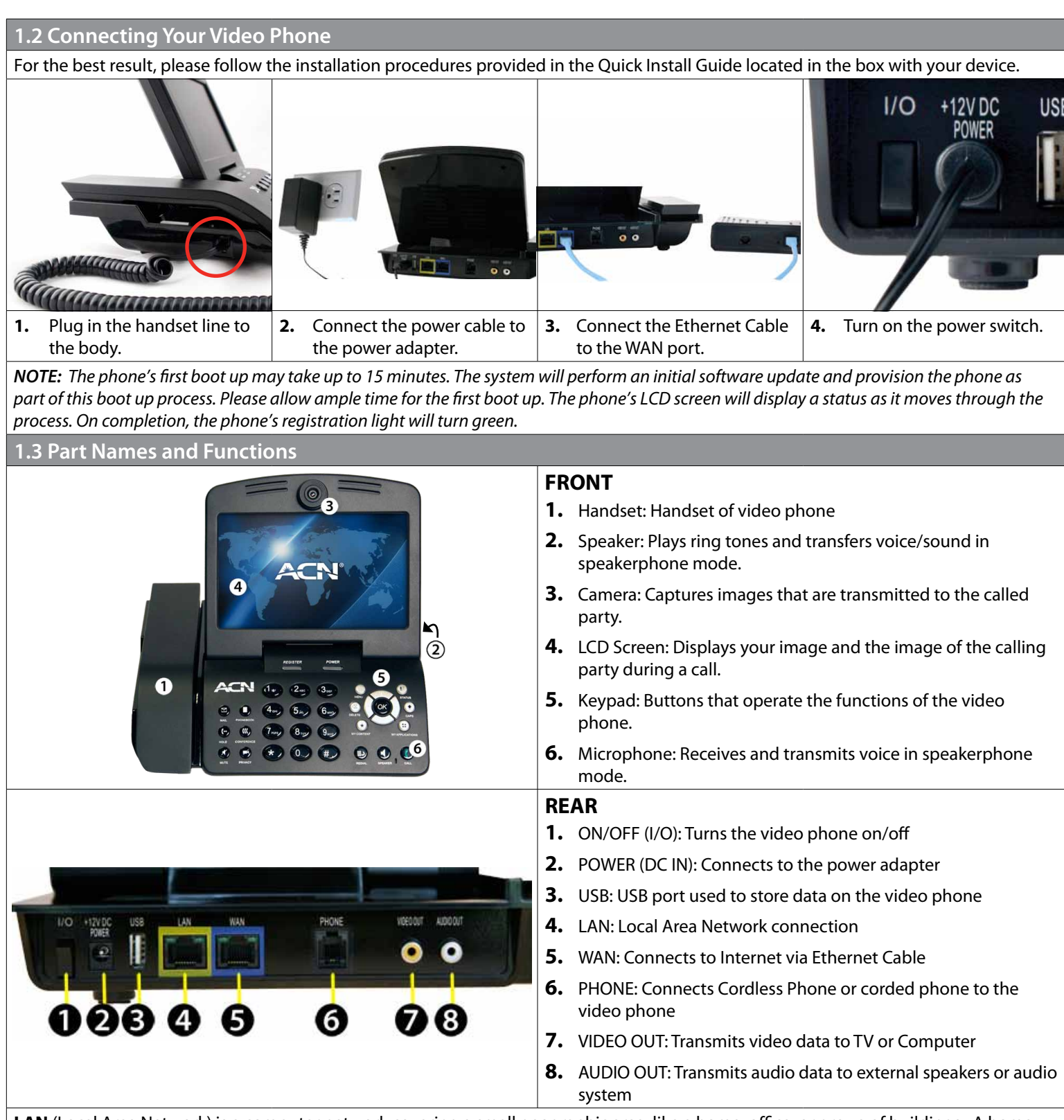

LAN (Local Area Network) is a computer network covering a small geographic area, like a home, office, or group of buildings. A home network is a residential local area network, and is used to connect multiple devices within the home. The simplest home networks are used to connect two or more PCs for sharing files, printers, and a single connection to the Internet (usually broadband Internet through a cable or DSL provider).

**WAN** (Wide Area Network) is a computer network that covers a broad area. WANs are used to connect LANs and other types of networks together, so that users and computers in one location can communicate with users and computers in other locations. The wide area network provides network address translation (NAT), allowing multiple devices such as computers or video phones to share one IP address and Internet connection. The router can be identified as it almost always has five Ethernet ports on the back. One port is separate from the four other ports. The largest and most well-known example of a WAN is the Internet.

# Keypad

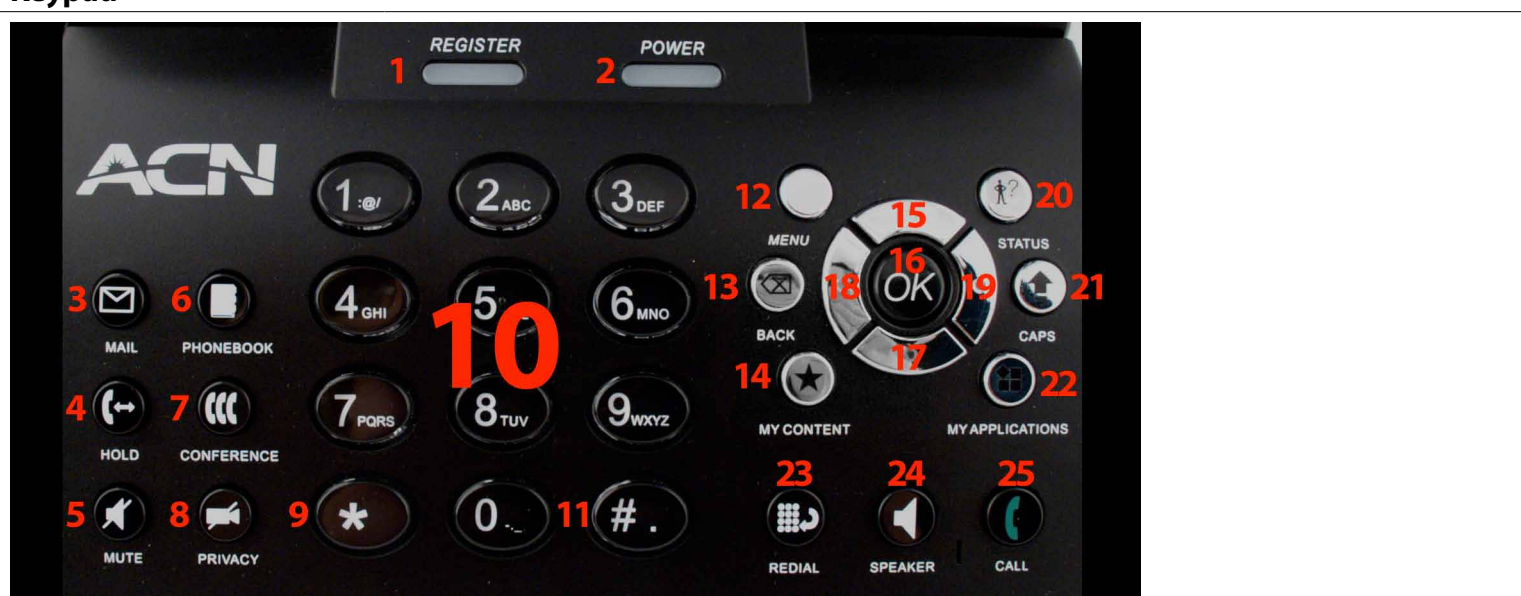

| KEY                 | USE                                                                                                    |
|---------------------|----------------------------------------------------------------------------------------------------|
| 1. REGISTER         | The green LED light is on when the video phone is registered to the Internet phone service                                                                                                  |
| 2. POWER            | Indicates if the video phone is switched on                                                                                                    |
| 3. MAIL             | Allows you to retrieve voice mail/video mail messages                                                                                                    |
| 4. HOLD             | Enables you to place and remove calls from hold                                                                                                    |
| 5. MUTE             | Disables the voice transmission during the call                                                                                                    |
| 6. PHONEBOOK        | Provides access to your personal phonebook                                                                                                    |
| 7. CONFERENCE       | Allows you to audio conference multiple callers onto one call (3-way conference call)                                                                                                    |
| 8. PRIVACY          | Temporarily disables video transmission on a call or becomes self-view when phone is not in use                                                                                             |
| 9. *                | Enters "*"                                                                                                    |
| 10. NUMERIC KEYPAD  | Enters phone number in the dialing mode or letters in the "Settings" menu                                                                                                    |
| 11. #               | Enters "#" or rejects incoming call                                                                                                    |
| 12. MENU            | Activates the "Main" menu on your LCD screen                                                                                                    |
| 13. BACK            | Moves to the previous menu, finishes a sequence and deletes characters or letters in a sequence                                                                                             |
| 14. MY CONTENT      | Future enhancement                                                                                                    |
| 15. 📀               | Up Navigation Arrow                                                                                                    |
| 16. OK              | Use to enter selections and save settings in the "Settings" menu                                                                                                    |
| 17. 🔊               | Down Navigation Arrow                                                                                                    |
| 18.                 | Left Navigation Arrow                                                                                                    |
| 19.                 | Right Navigation Arrow                                                                                                    |
| 20. STATUS          | Lists information needed for technical support. It lists configuration and version of the software and your phone number                                                                    |
| 21. CAPS            | Allows you to type in all caps mode and selects the type of letters or characters in the input mode.<br>Switches between numeric, lowercase alpha characters and uppercase alpha characters |
| 22. MY APPLICATIONS | Future enhancement                                                                                                    |
| 23. REDIAL          | Makes a call to the last number dialed                                                                                                    |
| 24. SPEAKER         | Activates/deactivates the speakerphone                                                                                                    |
| 25. CALL            | Makes a call to the dialed number                                                                                                    |

# 2. USING BASIC FUNCTIONS OF YOUR VIDEO PHONE

#### 2.1 Making a Call

#### 2-1-1. Making a call in dial pad mode.

Pick up the handset or press the SPEAKER button

- Enter the phone number
- Press the **CALL** button

Note: Refer to Section 3-3 in this User Manual for instructions on inputting letters and characters.

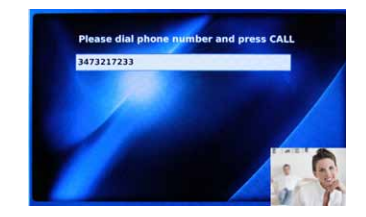

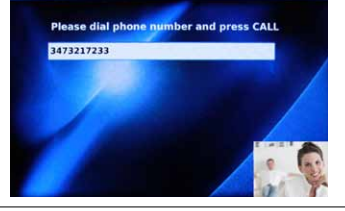

# 2-1-3. Making a call from the Call Log menu

Press the MENU button

- Use the Navigation Arrows to select "Call Log"
- Press the **OK** button
- Using the Navigation Arrows, select the menu location of the number you wish to call
- (Total Calls, Answered, Dialed, Missed)
- Press the **OK** button
- Use the Navigation Arrows to select the number
- Press the **OK** button
- Use the Navigation Arrows to select the icon "Make A Call"
- Press the **OK** button

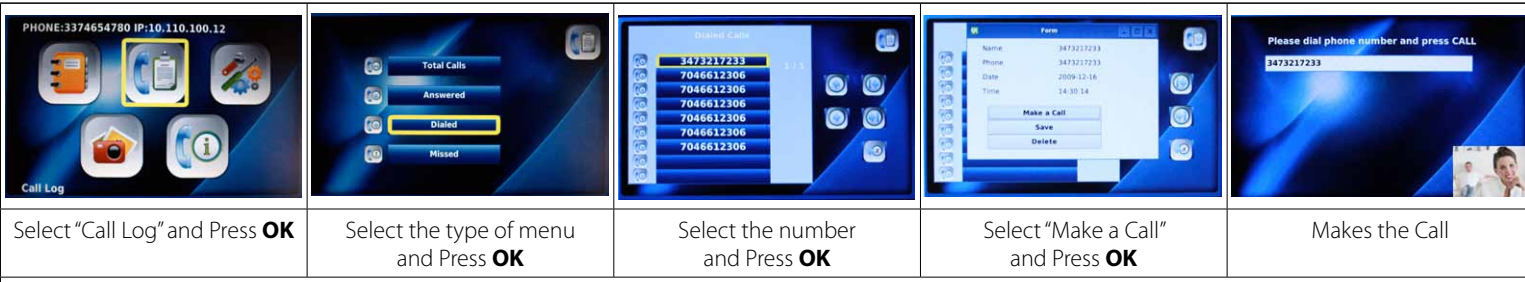

#### 2-1-4. Making a call in phonebook menu

Press the MENU button when the LCD is off or in idle mode.

- The Main Menu is displayed
- Select the Phonebook menu by using the Navigation Arrows
- Press the **OK** button
- Select All Contacts and Press OK
- Scroll to the desired contact and press **OK**, select Make a Call and press **OK**
- Select Number you wish to call and press **OK**

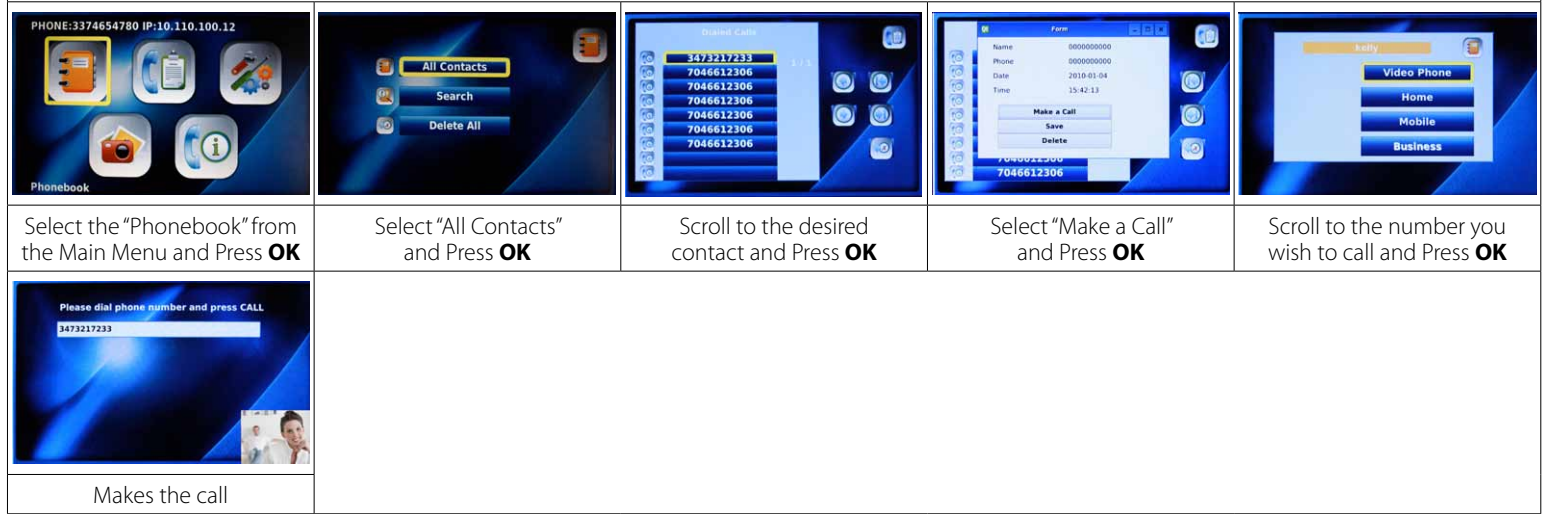

#### **2-1-2.** Making a call in standby mode (When LCD screen is off) Enter the first digit of the phone number

- The dial pad window is displayed
- Enter the remaining digits of the phone number
  - Press the CALL button

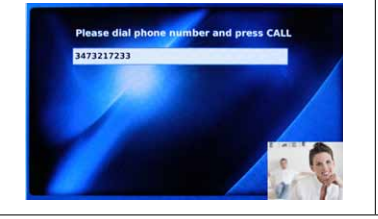

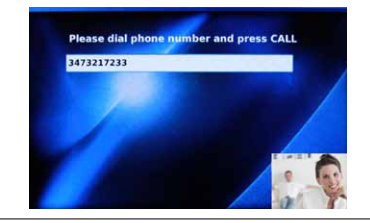

#### 2.2 Receiving a Call

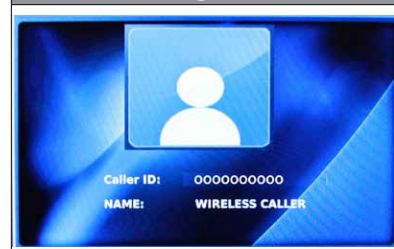

#### 2.3 Rejecting a Call

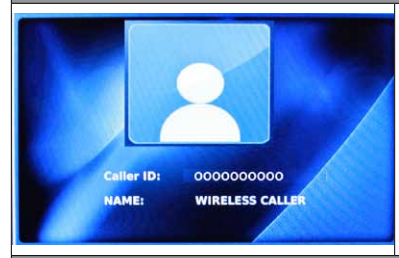

To reject an incoming call, press #. The call will be sent directly to your voice mail.

The video phone begins ringing and the LCD screen will show the person calling or the name and

Pick up the handset or press the SPEAKER button to answer the call. If there is a picture associated

# 2.4 Ending a Call

Hang up the handset or if you are in speakerphone mode, press the **SPEAKER** button. *NOTE:* Your call data is stored in the Call Log.

phone number of the person calling.

with a contact, it will be displayed.

# 2.5 Listening to your Voice Mail

|                                                       | An envelope will appear in the bottom right-hand corner of your screen to indicate you have a video/<br>voice mail message and the number of messages waiting or you will hear a voice mail message tone<br>(5 beeps) when you lift the handset.                                                                                                    |
|-------------------------------------------------------|----------------------------------------------------------------------------------------------------|
| Please dial phone number and press CALL<br>3473217233 | <ul> <li>To listen to your voice mail messages:</li> <li>Press the MAIL button on the front of your phone</li> <li>Enter your 4 digit passcode and press # (The voice mail access code defaults to 1234)</li> <li>Press 1 to retrieve video mail/voice mail message(s)</li> <li>If you have any messages, the voice prompt will indicate whether it is a voice mail or video message.</li> </ul> |

| Video Mail/Voice Mail Functions |                                    |  |
|---------------------------------|------------------------------------|--|
| Press                           | Command                            |  |
| # Key                           | To save the message                |  |
| 7                               | To erase the message               |  |
| 2                               | To repeat the message              |  |
| 4                               | To go back to the previous message |  |
| 5                               | To play the message envelope       |  |
| 6                               | To go to the next message          |  |
| 8                               | To call back the caller            |  |
| 9                               | For additional options             |  |
| * Key                           | To go back to the previous menu    |  |

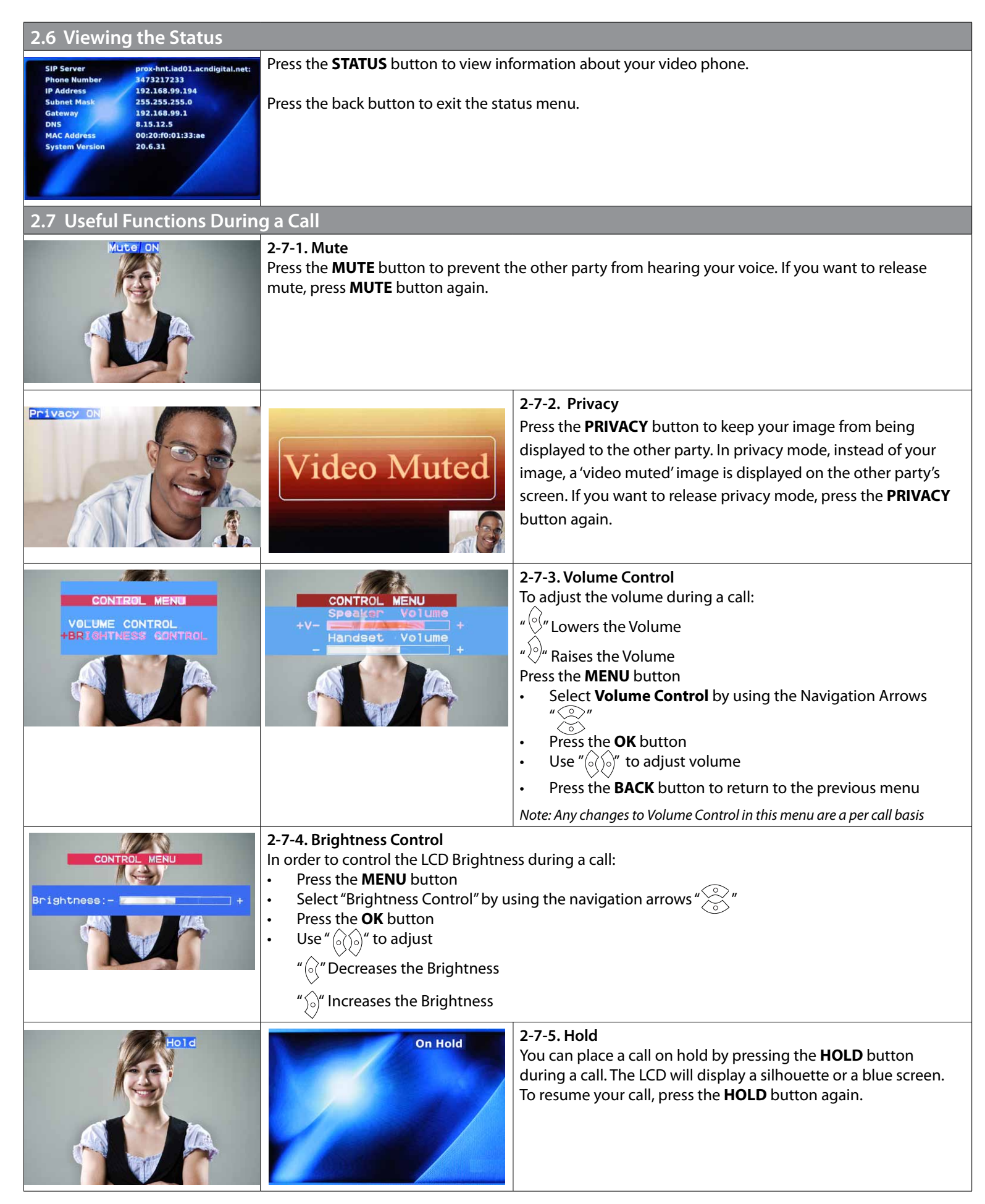

| Hold                                                                | Hold<br>Audio Conference<br>is in Progress                                                                                                    | <b>2-7-6. Conference Call</b><br>If you wish to conference another party into an existing phone<br>call, press the <b>CONFERENCE</b> button during the call. The first call<br>will automatically be placed on Hold. |  |
|---------------------------------------------------------------------|----------------------------------------------------------------------------------------------------|----------------------------------------------------------------------------------------------------|--|
| Caller screen <b>On Hold</b>                                        | Screen person called will see <b>On Hold</b>                                                                                                    |                                                                                                    |  |
| Please dial phone number and press CALL<br>3473217233               | Dial the number of the third person                                                                                                    | and Press <b>CALL</b> .                                                                                                    |  |
| Hold<br>Audio Conference<br>is in Progress                          | Hold       Once the call connects, the call will conference automatically.         NOTE: If the conference originator hangs up during the call, it will hang up the call for all the phone.                                                                                                    |                                                                                                    |  |
| CID:000000000<br>Press 1 to accept the call<br>2 to reject the call | <ul> <li>2-7-7. Call Waiting <ul> <li>You will hear a call waiting tone to indicate "Incoming Call signal" and the Caller ID information will be displayed.</li> <li>To accept the incoming call, press "1" (the current call will be placed on hold).</li> <li>To reject the call, press "2" (the new caller will receive a voice mail Busy Greeting).</li> <li>Once the incoming call is completed, press the HOLD button again to reconnect to the original caller.</li> <li>If the calling party hangs up, you will be automatically connected to the original caller.</li> </ul> </li> </ul> |                                                                                                    |  |
| 3. SET-UP                                                           |                                                                                                    |                                                                                                    |  |
| 3.1 Menu                                                            |                                                                                                    |                                                                                                    |  |
| PHONE:3374654780 IP:10.110.100.12                                   | Press the <b>MENU</b> button to display the Note: To navigate the menu screens, pritem. Then press the <b>OK</b> button.                                                                                                    | ne Main Menu.<br>Press the Navigation Arrows " 👀 " until you reach the desired menu                                                                                                    |  |

| Main Menu Selections              |                                                                                                    |  |  |  |
|-----------------------------------|----------------------------------------------------------------------------------------------------|--|--|--|
| Phonebook                         | Store contact names and phone numbers for frequently called numbers                                                                                     |  |  |  |
|                                   | Search for phone numbers by name and number                                                                                                    |  |  |  |
|                                   | Place a call directly from this menu                                                                                                    |  |  |  |
| Call Log                          | View recent calls, including total calls, answered, dialed and missed calls                                                                             |  |  |  |
|                                   | Place a call directly from this menu                                                                                                    |  |  |  |
| Settings                          | Provides access to a variety of settings, including System Settings and Time Setting.                                                                   |  |  |  |
|                                   | System Settings                                                                                                    |  |  |  |
|                                   | <ul> <li>In the System Settings menu, you can set the parameters for Network, Factory Reset, Sound, Display, Video and<br/>Personal Options.</li> </ul> |  |  |  |
|                                   | • In the Network menu, you can set your Net Settings, (NAT model or Bridge Model) interface (DHCP, PPPoE, or Fixed IP).                                 |  |  |  |
|                                   | In the Sound menu, you can set your ringtones, ringer volume, handset volume, speaker and audio output.                                                 |  |  |  |
|                                   | • The Display menu allows you to select your Display Outlet, set LCD brightness and Language options.                                                   |  |  |  |
|                                   | • The Time Setting menu allows you to set the time parameters such as NTP, D.S.T., and G.M.T.                                                           |  |  |  |
| Unavailable Menus                 | nus You are not able to access or change features in the following menus:                                                                               |  |  |  |
|                                   | The Upgrade menu, contains the upgrade server address and the upgrade method.                                                                           |  |  |  |
|                                   | • The Administrator menu provides access to more complex settings, such as SIP, A/V Codec setting, DNS, Proxy and LAN settings.                         |  |  |  |
| Digital Photo Frame               | Digital Photo Frame allows you to view pictures stored on a SD card or USB flash drive inserted into your phone.                                        |  |  |  |
| Information                       | The Information page shows you the main system settings on your video phone                                                                             |  |  |  |
| 3.2 Using Keypad in Set-Up        |                                                                                                    |  |  |  |
| Numeric Keys                      | Used for character input                                                                                                    |  |  |  |
| CAPS Key                          | Enables you to select the type of characters to enter (Numeric/Lowercase/Capital)                                                                       |  |  |  |
| ВАСК Кеу                          | Enables you to return to the previous menu                                                                                                    |  |  |  |
| OK Key                            | Used to select and enter selections                                                                                                    |  |  |  |
| Navigation Arrows                 | Used to navigate between menus                                                                                                    |  |  |  |
|                                   | Directs you to edit mode, or set values for selected items                                                                                              |  |  |  |
| 3.3 Entering Names and Characters |                                                                                                    |  |  |  |
| Press the CAPS button             | to select the input mode (Numeric/Lowercase/Capital) you wish to use. The current input type is indicated on left                                       |  |  |  |

top of LCD screen, shown by an icon representing the current input type:

- 1 Indicates you are entering "Numbers"
- **a** Indicates you are entering "Lowercase" letters
- A Indicates you are entering "Capital" letters

| Mode     | Eng           | English       |               |
|----------|---------------|---------------|---------------|
| Кеу      | Small         | Capital       | Numeric       |
| 1 Key    | :@/           | :@/           | 1             |
| 2 Key    | abc           | ABC           | 2             |
| 3 Key    | def           | DEF           | 3             |
| 4 Key    | ghi           | GHI           | 4             |
| 5 Key    | jkl           | JKL           | 5             |
| 6 Key    | mno           | MNO           | 6             |
| 7 Key    | pqrs          | PQRS          | 7             |
| 8 Key    | tuv           | TUV           | 8             |
| 9 Key    | wxyz          | WXYZ          | 9             |
| 0 Key    |               |               | 0             |
| * Key    | *             | *             | ×             |
| # Key    | #.            | #.            | #.            |
|          | Forward Space | Forward Space | Forward Space |
| BACK Key | Backspace     | Backspace     | Backspace     |

#### 3-3-1. Entering Numbers

Example: To Enter "123"

- Press the CAPS button until the 1 appears in the upper left side of the screen.
- Press the buttons **1**, **2**, **3** consecutively.

#### 3-3-2. Entering Letters

Press the **CAPS** button until the **A** appears in the upper left side of the screen.

- You will press the corresponding key until the desired letter appears. Example: To enter "SKY
- Press the **CAPS** button to set input mode to A.
- Press buttons 'S', 'K', 'Y' consecutively. (7, 7, 7, 7 → 5, 5 → 9, 9, 9)

#### 3-3-3. Entering Numbers and Letters

Example: To enter "123.com" You will press the corresponding key until the desired letter appears.

- Press the **"CAPS"** button to set input mode to 1.
- Press buttons 1, 2, 3 and the # key.
- Press the **"CAPS"** button to set input mode to A.
- To spell out "com", press buttons 2, 2, 2, 6, 6, 6 consecutively, pause and hit 6 again.

#### 3.4 Phonebook

| PHONE:3374654780 IP:10.110.100.12                               | All Contacts<br>All Contacts<br>Search<br>Delete All | The Phonebook enables you to save frequently used phone<br>numbers and place phone calls directly from the Phonebook.<br>Up to 300 contacts can be stored in the Phonebook. |
|-----------------------------------------------------------------|------------------------------------------------------|----------------------------------------------------------------------------------------------------|
| Select <b>PHONEBOOK</b><br>in the main menu and Press <b>OK</b> | PHONEBOOK MENU                                       |                                                                                                    |

#### 3-4-1. All Contacts

"All Contacts" lists all the contacts you have saved in the phonebook. You can edit and save or delete contact information here.

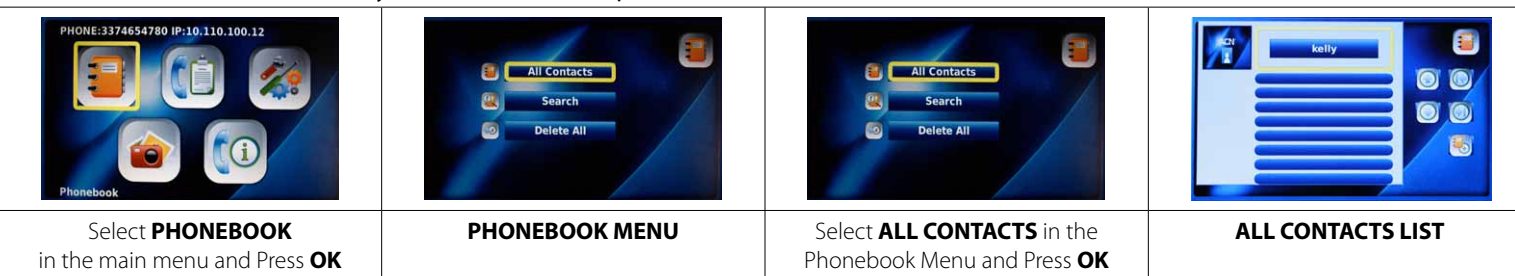

#### 3-4-1-1. Add New Entry

Select the contact in the All Contacts

List and Press **OK** 

You can add new contact information (such as name or phone number), set up a corresponding ring tone or post a picture of the contact. Once you enter the information, select "Save" to save the data in the Phonebook. If you don't want to save the information, select "Cancel".

| PHONE:3374654780 IP:10.110.100.12                                             | All Contacts  All Contacts  Search  Delete All                                                                                                    | All Contacts                                                            |                          |
|-------------------------------------------------------------------------------|----------------------------------------------------------------------------------------------------|-------------------------------------------------------------------------|--------------------------|
| Select <b>PHONEBOOK</b> in the main menu and Press <b>OK</b>                  | PHONEBOOK MENU                                                                                                    | Select <b>ALL CONTACTS</b> in the<br>Phonebook Menu and Press <b>OK</b> | ALL CONTACTS LIST        |
| Add New Entry                                                                 | Add Loonlact     Imae Viele Phone Humber Model Phone Humber Builess Phone Humber Ring Tone Picture Socia Conct.                                                                                                    |                                                                         |                          |
| Select <b>"ADD NEW ENTRY"</b> in the All<br>Contacts Menu and Press <b>OK</b> | Enter information in "ADD NEW<br>ENTRY" window and select "SAVE"                                                                                                    |                                                                         |                          |
| <b>3-4-1-2. Make Call</b><br>You can make a call to anyone list               | ed in your "ALL CONTACTS" list by s                                                                                                    | electing the name and the phone r                                       | number you wish to call. |
| PHONE:3374554780 IP:10.110.100.12                                             | All Contacts<br>All Contacts<br>Contacts<br>Contacts | All Contacts<br>All Contacts<br>Search<br>Delete All                    |                          |
| Select <b>PHONEBOOK</b><br>in the main menu and Press <b>OK</b>               | PHONEBOOK MENU                                                                                                    | Select <b>ALL CONTACTS</b> in the<br>Phonebook Menu and Press <b>OK</b> | ALL CONTACTS LIST        |
| Kelly E                                                                       | 1472237233                                                                                                    | Kelly                                                                   |                          |

....

Select desired number in the list

and Press **OK** 

Select "MAKE A CALL" option

in the Menu and Press **OK** 

ALL CONTACTS LIST

#### 3-4-1-3. Edit Contact

You can edit information such as phone number, name, ring tone and the picture of the contact. Once you have edited the information, select "Save" to save the data. If you don't want to save, select "Cancel".

| ,                                                                                                  | · · · · · · · · · · · · · · · · · · ·                   |                                                                                                    |                   |  |
|----------------------------------------------------------------------------------------------------|---------------------------------------------------------|----------------------------------------------------------------------------------------------------|-------------------|--|
| PHONE:3374654780 IP:10.110.100.12                                                                  | E All Contacts<br>C Search<br>Delete All                | All Contacts                                                                                                    |                   |  |
| Select <b>PHONEBOOK</b> in the main<br>menu and Press <b>OK</b>                                    | PHONEBOOK MENU                                          | Select <b>ALL CONTACTS</b> in the<br>Phonebook Menu and Press <b>OK</b>                                                                                                    | ALL CONTACTS LIST |  |
|                                                                                                    | Call<br>Cell<br>Delete<br>Cancei                        | Update Constact                                                                                                    |                   |  |
| Select the contact in the All Contacts<br>List and Press <b>OK</b>                                 | Select "EDIT" option in the Menu<br>and Press <b>OK</b> | Enter information in Update Contact<br>window and select "SAVE" and<br>Press <b>OK</b>                                                                                                    |                   |  |
| <b>3-4-1-4. Delete Contact</b><br>You can delete contact information that you do not need anymore. |                                                         |                                                                                                    |                   |  |
| PHONE:3374654780 IP:10.110.100.12                                                                  | All Contacts<br>All Contacts<br>Search<br>Delete All    | All Contacts All Contacts Contacts Cont |                   |  |

Select **PHONEBOOK** in the main menu and Press **OF** 

| in the main menu and Press <b>OK</b>                               |                                                           | Phonebook Menu and Press <b>OK</b>                           |  |
|--------------------------------------------------------------------|-----------------------------------------------------------|--------------------------------------------------------------|--|
|                                                                    | Lair<br>Call<br>Edit<br>Deletc<br>Cancel                  | Cancel                                                       |  |
| Select the contact in the All Contacts<br>List and Press <b>OK</b> | Select "Delete" option in the Menu<br>and Press <b>OK</b> | Select "Delete" to delete the contact<br>and Press <b>OK</b> |  |

Select ALL CONTACTS in the

PHONEBOOK MENU

#### 3-4-2. Search Contact

You can search for a contact stored in the Phonebook by name or phone number. When you locate the desired information, you can make a call, edit or delete the contact information.

| PHONE:3374654780 IP:10.110.100.12                            | Ali Contacts<br>Ali Contacts<br>Search<br>Delete Ali         | Search By Name |
|--------------------------------------------------------------|--------------------------------------------------------------|----------------|
| Select <b>PHONEBOOK</b> in the main menu and Press <b>OK</b> | Select "Search" in the<br>Phonebook Menu and Press <b>OK</b> | Search Menu    |

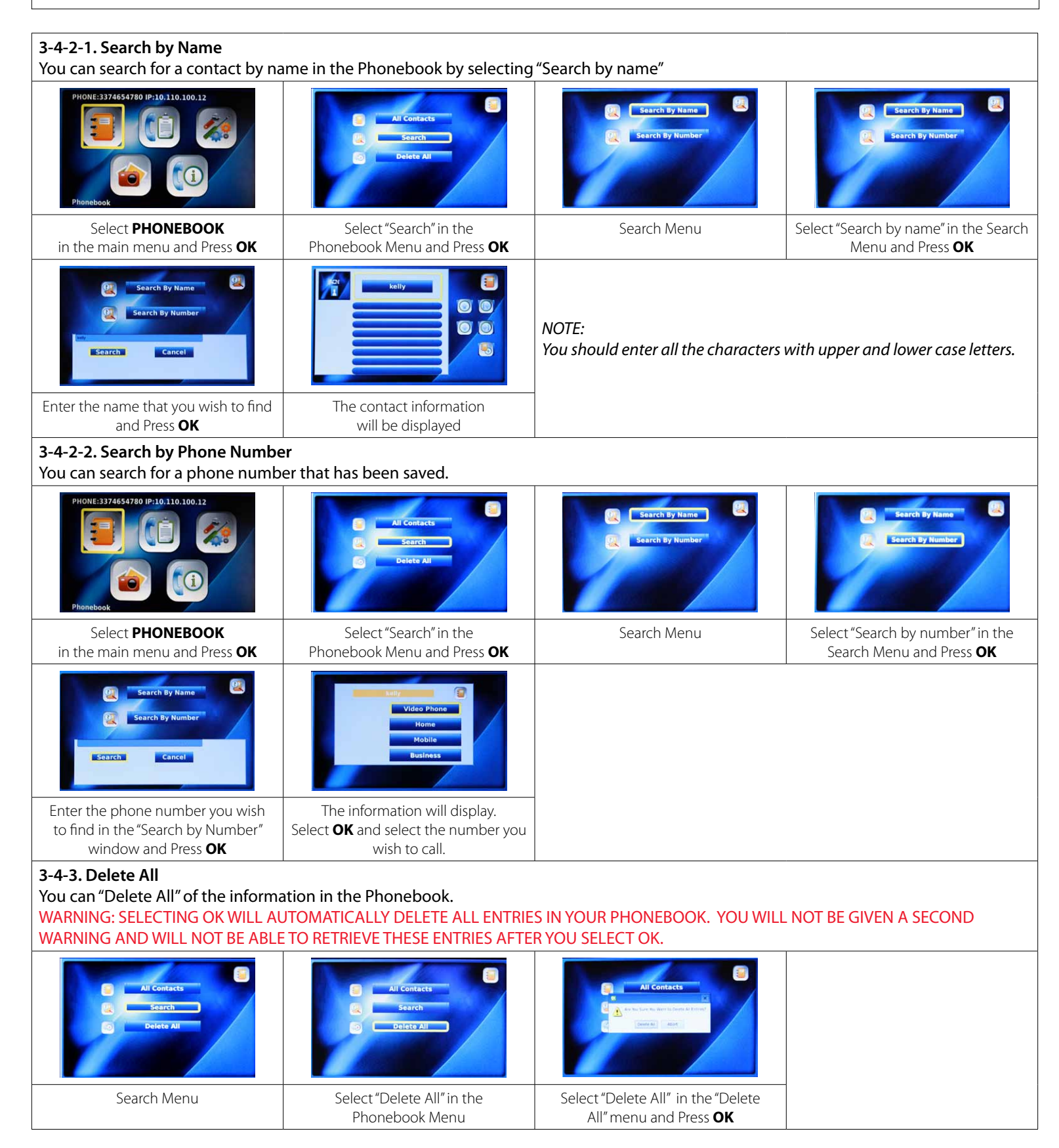

# 3.5 Call Log

The user can see all of the calls answered, dialed or missed by the phone. A call can be placed by selecting a number from the "Call Log" or selected entries can be saved or deleted from the Phonebook.

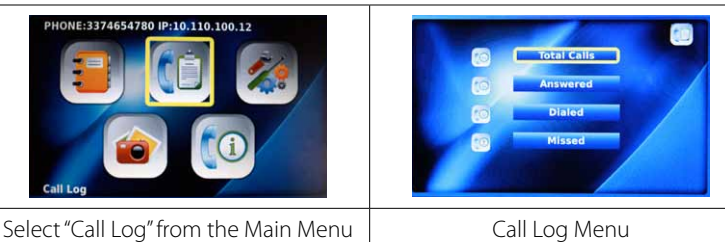

NOTE: A total of 300 calls (answered, dialed or missed) will be stored on the phone. The oldest calls will be deleted first.

#### and Press OK 3-5-1. Total Calls

Total calls answered, dialed or missed are listed in "Total Calls". You can make a call by selecting the desired number.

| PHONE:3374654780 IP:10.110.100.12                                                                                                    | Total Calls<br>Total Calls<br>Answered<br>Dialed<br>Of Missed | Total Calls<br>Total Calls<br>Answered<br>Dinled<br>To<br>Missed   | Deliai Calle         Image: Calle           000000000000000000000000000000000000 |
|----------------------------------------------------------------------------------------------------|---------------------------------------------------------------|--------------------------------------------------------------------|----------------------------------------------------------------------------------|
| Select "Call Log" from the Main Menu<br>and Press <b>OK</b>                                                                                                    | Call Log Menu                                                 | Select "Total Calls" from the Call Log<br>Menu and Press <b>OK</b> | Select "Search by number" in the<br>Search Menu and Press <b>OK</b>              |
| Marrie         347/3217/33           Marrie         347/3217/33           Marrie         347/3217/33           Dase         2006/33.06           Time         24.30.34           Store         Store           Dase         2006/33.06           Time         24.30.34           Delete         Store | Please dial phone number and press CALL<br>\$473237233        |                                                                    |                                                                                  |
| Select "Make a Call"<br>and Press <b>OK</b>                                                                                                    | Your video phone makes a call                                 |                                                                    |                                                                                  |

#### 3-5-2. Viewing Answered Calls

"Answered" lists all calls recently answered. You can see numbers of recently received calls, make a call by the number selected and record the number in phonebook.

| PHONE:3374654780 IP:10:110.100.12                                                                                                    | Construction of the second second sec | Total Calls<br>Total Calls<br>Answered<br>Dialed<br>To Hissed | Becaring Caller         (1)           0000000000         313           0000000000         000           0000000000         000           0000000000         000           0000000000         000           0000000000         000           0000000000         000           0000000000         000           0000000000         000           0000000000         000           0000000000         000           0000000000         000           0000000000         000           0000000000         000           0000000000         000           0000000000         0000           0000000000         000000000           00000000000         000000000           000000000000         000000000           00000000000         000000000           00000000000         000000000           0000000000000         0000000000           000000000000000000000000000000000000 |
|----------------------------------------------------------------------------------------------------|----------------------------------------------------------------------------------------------------|---------------------------------------------------------------|----------------------------------------------------------------------------------------------------|
| Select "Call Log"<br>From the Main Menu                                                                                                    | Call Log Menu                                                                                                    | Select "Answered" in the Call Log Menu and Press <b>OK</b>    | Select the number or contact name<br>in the Answered Calls window and<br>Press <b>OK</b>                                                                                                    |
| Pare         Pare         Pare           Name         34/32/723         Image: Comparison of the state of the state | Please dial phone number and press CALL<br>3272217233                                                                                                    |                                                               |                                                                                                    |
| Select "Make A Call" in the menu<br>and Press <b>OK</b>                                                                                                    | Your video phone makes a call                                                                                                    |                                                               |                                                                                                    |

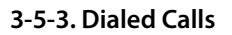

You can see all the numbers of recently dialed calls, make a call by the number selected and save the number in Phonebook.

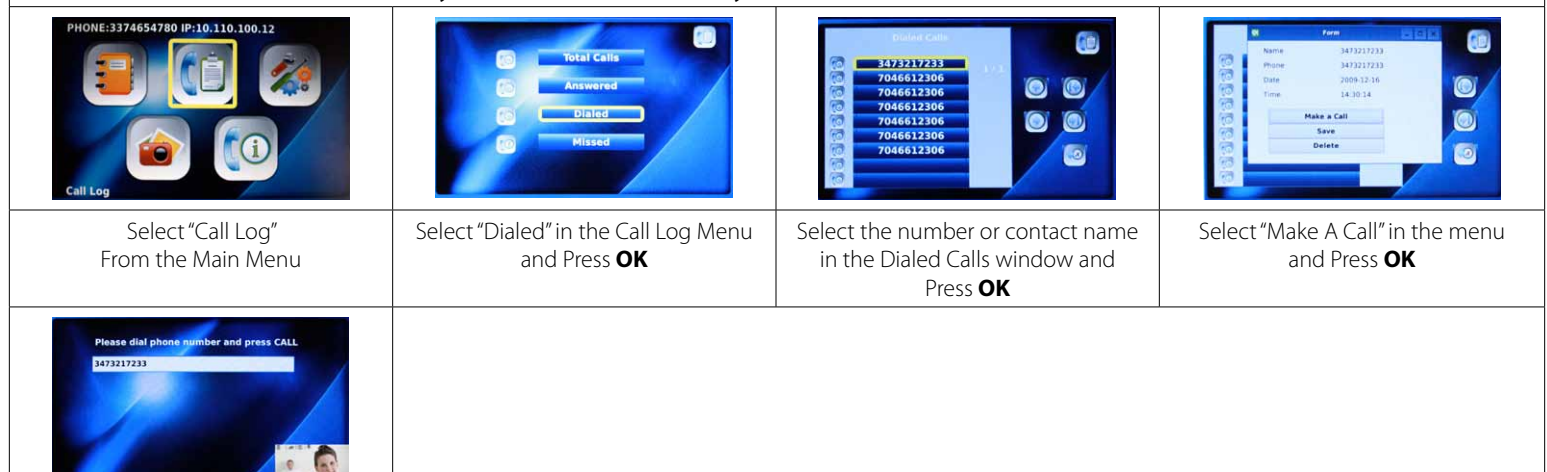

#### 3-5-4. Missed Calls

Your video phone makes a call

You can see all the numbers of recent calls which were missed and make a call by the number selected and record the number in Phonebook.

| PHONE:3374654780 IP:10.110.100.12                                                                                                    |                                       |
|----------------------------------------------------------------------------------------------------|---------------------------------------|
|                                                                                                    |                                       |
| Select "Call Log" from the Main Menu<br>and Press <b>OK</b> Call Log MenuSelect "Missed" in the Call Log Menu<br>and Press <b>OK</b> Select the number in<br>window and                                                                                                    | n the Missed Calls<br>Press <b>OK</b> |
| W     Free       Name     347221733       Pione     347221733       Date     Image action       Time     34.30.34       Date     Image action       Date     Image action       Date     Image action       Date     Image action       Date     Image action       Date     Image action       Date     Image action       Date     Image action       Date     Image action       Date     Image action       Date     Image action       Date     Image action       Date     Image action       Date     Image action       Image action     Image action       Image action     Image action       Image action     Image action       Image action     Image action       Image action     Image action       Image action     Image action       Image action     Image action       Image action     Image action       Image action     Image action       Image action     Image action       Image action     Image action       Image action     Image action       Image action     Image action       Image action     Image action <tr< th=""><th></th></tr<> |                                       |
| Select "Make A Call" in the menu<br>and Press OK     Your video phone makes a call                                                                                                    |                                       |

**3-5-5. Making a Call, Saving or Deleting a Number from the Call Log** You can make a call to a selected number in the Call Log menu as well as save or delete it.

#### Making a Call

| PHONE:3374654780 IP:10:110.100.12                                                                                                    | Total Calls                                           | Total Calls                                                      |                                                  |
|----------------------------------------------------------------------------------------------------|-------------------------------------------------------|------------------------------------------------------------------|--------------------------------------------------|
| Call Log                                                                                                    | Dialed<br>B Hissed                                    | C Dialed                                                         |                                                  |
| Select "Call Log" from the Main Menu<br>and Press <b>OK</b>                                                                                                    | Call Log Menu                                         | Select the type of call from the Call<br>Log and Press <b>OK</b> | Select the desired number<br>and Press <b>OK</b> |
| Free         Image           Name         3412217233           Howe         3412217233           Howe         341221723           Howe         341221723           Howe         341221723           Howe         341221723           Howe         341221723           Howe         341221723< | Please dial phone number and press CALL<br>3673217233 |                                                                  |                                                  |
| Select "Make A Call" in the menu<br>and Press <b>OK</b>                                                                                                    | Your video phone makes a call                         |                                                                  |                                                  |

| Saving a Number                                                     |                                                                                                    | 1                                                                                                    | 1                                                                        |
|---------------------------------------------------------------------|----------------------------------------------------------------------------------------------------|----------------------------------------------------------------------------------------------------|--------------------------------------------------------------------------|
| PHONE:3374654780 IP:10.110.102.12                                   | Control Calls<br>Control Calls<br>Control Calls<br>Control Calls<br>Dialed<br>Control Calls<br>Dialed<br>Control Calls<br>Dialed                                                                                                    | Total Calls       Total Calls       Total Calls       Answered       Total Calls       Total Calls |                                                                          |
| Select "Call Log" from the Main Menu<br>and Press <b>OK</b>         | Call Log Menu                                                                                                    | Select the type of call from the Call<br>Log and Press <b>OK</b>                                                                                                    | Select the desired number, select<br>Save and Press <b>OK</b>            |
| Deleting a Number                                                   | -<br>-                                                                                                    | -                                                                                                    | -<br>-                                                                   |
| PHONE:3374654780 (P:10.110.100.12                                   | Control Calls<br>Control Calls<br>Control Calls<br>Control Calls<br>Dialed<br>Control Calls<br>Dialed<br>Control Calls<br>Dialed                                                                                                    | Call<br>Call<br>Dete<br>Cancel                                                                                                    |                                                                          |
| Select "Call Log" from the Main Menu<br>and Press <b>OK</b>         | Select Type of Call from the Call Log<br>Menu and Press <b>OK</b>                                                                                                    | Select "Delete" in the menu<br>and Press <b>OK</b>                                                                                                    |                                                                          |
| <b>Deleting All</b><br>You can delete all calls in the log          | by selecting the Delete All button.                                                                                                    |                                                                                                    |                                                                          |
| PHONE:3374654780 IP:10.110.100.12                                   | Total Calis<br>Control Calis<br>Control Calis<br>Control Calibration<br>Control Calibration<br>Control Calibration<br>Control Calis<br>Control Calis | Al Contacts<br>Carl Search<br>Collete All                                                                                                    | Al Contacts                                                              |
| Select "Call Log" from the Main Menu<br>and Press <b>OK</b>         | Select the Type of Call from the Call<br>Log and Press <b>OK</b>                                                                                                    | Select "Delete All" in the menu and<br>Press <b>OK</b>                                                                                                    | From the Warning Menu select<br>"Delete All"                             |
| 3.6 Settings                                                        |                                                                                                    |                                                                                                    |                                                                          |
| In this menu, you can control the the menu. After each entry, you w | settings for your video phone for th<br>will see a screen asking you to verify                                                                                                    | he system and time. Always press t<br>y your changes. Select "Yes" or "No"                                                                                                    | he <b>BACK</b> button to save and exit<br>and hit the <b>OK</b> button . |
| PHONE:3374654780 IP:10.110.100.12                                   | System Settings                                                                                                    |                                                                                                    |                                                                          |
| Select "Settings" in the Main Menu<br>and Press <b>OK</b>           | Select "Systems Settings" Menu<br>and Press <b>OK</b>                                                                                                    |                                                                                                    |                                                                          |
| <b>3-6-1. System Settings</b><br>You can set up the network and c   | ontrol the sound and display settin                                                                                                    | gs for your video phone here.                                                                                                    |                                                                          |
| PHONE:3374654780 IP:10.110.100.12                                   | System Settings                                                                                                    | Network<br>Factory Reset<br>Sound<br>Display<br>Personal Options<br>Video                                                                                                    |                                                                          |
| Select "Settings" in the Main Menu<br>and Press <b>OK</b>           | Select "System Settings" in the<br>Settings Menu and Press <b>OK</b>                                                                                                    | Select the Menu and Press <b>OK</b>                                                                                                    |                                                                          |

# 3-6-1-1. Network The Network settings of your video phone are pre-set to allow calls through the Internet. :3374654780 IP:10.110.100 Select "Settings" in the Main Menu Select "System Settings" in the System Settings Menu Select "Network" from menu and Press OK Settings Menu and Press OK and Press OK PLEASE DO NOT ATTEMPT TO ADJUST ITEMS IN THE NETWORK MENUS. PLEASE CONTACT ACN TECHNICAL SUPPORT FOR ASSISTANCE - 888-414-1958 (U.S.) or 866-913-3445 (Canada). 3-6-1-2. Factory Reset You can reset your video phone to pre-set Factory Settings. If your video phone is initialized, all configurations you previously saved are deleted. Select "Settings" in the Main Menu Select "System Settings" in the System Settings Menu Select "Factory Reset" from menu and Press OK Settings Menu and Press OK and Press OK PLEASE DO NOT ATTEMPT TO ADJUST ITEMS IN THE FACTORY RESET MENUS. PLEASE CONTACT ACN TECHNICAL SUPPORT FOR ASSISTANCE - 888-414-1958 (U.S.) or 866-913-3445 (Canada). 3-6-1-3. Sound You can select the sound settings for ringtones, sound effects and volume controls. You can use a default ringtone or customize your own ringtones. Save your custom ringtones as MP3 or .wav files on your SD Card or USB drive and insert into phone. Select "Settings" from the Main Menu Select "Sound" in the System Settings Select "Systems Settings" Menu Select "Ring Tone" and Press OK and Press OK and Press OK Menu and Press OK DEFAULT SD-CARE Press BACK Select "Yes" and Press OK to save Select a default ringtone or the de-Select the desired ringtone from the vice (SD or USB) where the ringtone list and press **OK** is stored. Please note that the USB/SD device must stay plugged into the video phone for your customized ringtones to work. Speaker Volume, Handset and Ringer Volume can also be adjusted from here. Changing Volume controls on this menu will remain for every call.

Always press the **BACK** button to save and exit the menu. After each entry, you will see a screen asking you to verify your changes. Select "Yes" or "No" and select **OK** to save your settings.

#### 3-6-1-4. Display

You can setup the Display Output, LCD Brightness and Language.

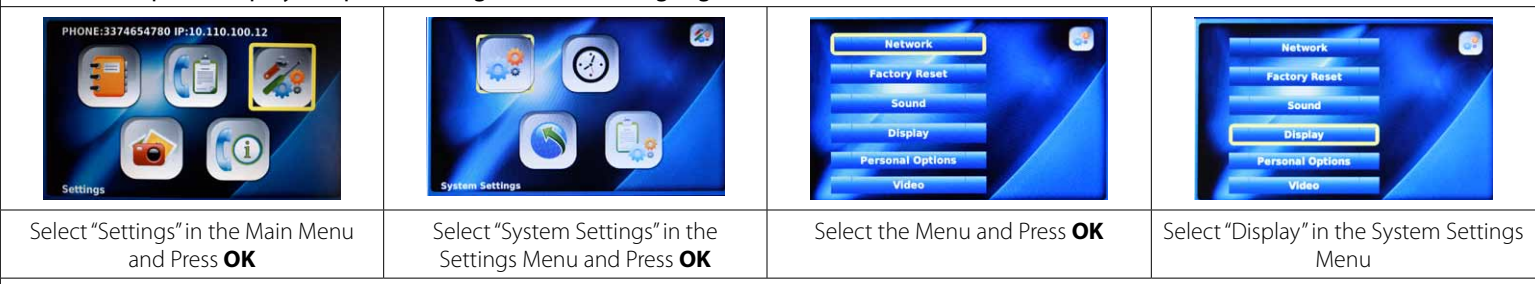

Your video phone gives you the flexibility to move your phone's visual image to an external monitor. You can set the Video Output device to activate this option. Always press the **BACK** button to save and exit the menu. After each entry, you will see a screen asking you to verify your changes. Select "Yes" or "No" and select **OK** to save your settings.

| Display Output                                                                                                    | LCD Brightness                                                                                           | Language                                                 |
|----------------------------------------------------------------------------------------------------|----------------------------------------------------------------------------------------------------|----------------------------------------------------------|
| Display Settings                                                                                                    | Display Settings                                                                                         | Display Settings                                         |
| Select "Display Output" choosing<br>between "LCD", "TV Out (PAL)" and "TV<br>Out (NTSC)". Use Video Output if you<br>wish to connect your video phone to<br>a TV or computer screen. | Use Navigation Arrows to adjust the<br>"LCD Brightness". Use to adjust the<br>brightness of your screen. | Use Navigation Arrows to select the language you prefer. |
| If your upload bandwidth is loss th                                                                                                    | an 200 plaase contact your ISP ah                                                                        | out higher speed convice                                 |

If your upload bandwidth is less than 200, please contact your ISP about higher speed service. If your upload bandwidth is between 200 and 365, you should select an Upload bandwidth speed of 128. If your upload bandwidth is between 366 and 531, you should select an Upload bandwidth speed of 256. If your upload bandwidth is between 532 and 698, you should select an Upload bandwidth speed of 384. If your upload bandwidth is greater than 699, you should select an Upload bandwidth speed of 512.

NOTE: You cannot change your display settings while on a call. You must make and save your selection prior to making calls. To see the effects of the change, you'll need to place a call. The party you have called will be able to tell you if your picture is clearer. If you set the upload bandwidth speed too high, it will distort the quality of picture. To adjust, simply reset your upload bandwidth speed to the next setting down.

#### 3-6-1-5. Personal Options

You can set up Picture Capture, Self-View, Power Saving, Wallpaper, Digital Photo Frame On/Off and Digital Photo Frame Delay from this menu.

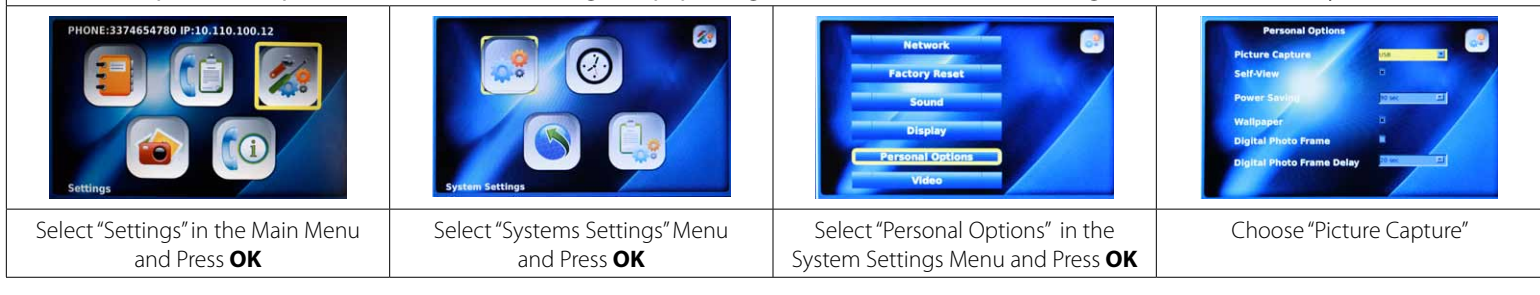

| E B BANAN<br>B B KAND<br>B KAND<br>KAND<br>KAND<br>K | Personal Options                                                                                                    | Personal Options                                                                                                    | Personal Options                                                                                                    |
|----------------------------------------------------------------------------------------------------|----------------------------------------------------------------------------------------------------|----------------------------------------------------------------------------------------------------|----------------------------------------------------------------------------------------------------|
| Select the device where the stored<br>pictures are housed (either "SD" or<br>"USB"). Use to capture pictures while<br>on a call.                                                                                                    | Highlight Self-View box and select<br><b>OK</b> if you want to enable the self-<br>view option. Allows you to see what<br>the caller sees.                                                                                                    | Use the Navigation Arrows to select<br>the amount of seconds ("30,""60"" or<br>"90") before the video phone goes to<br>the Digital Photo Frame or to a black<br>screen. | Highlight Wallpaper and select <b>OK</b> if<br>you want to enable Wallpaper. Wall-<br>paper is the video phone background<br>displayed on you LCD screen. You<br>can choose a different wallpaper pat-<br>tern to be displayed from a SD card or<br>USB flash drive inserted in your video<br>phone. Note: The Wallpaper will not<br>work unless the Digital Photo Frame is<br>disabled. |
| Personal Options<br>Picture Cepture<br>Self-View<br>Power Seving<br>Wallpaper<br>Digital Photo Frame<br>Digital Photo Frame Deloy<br>Enable/Disable Digital Photo Prame (Press OK Button)                                                                                                    | Highlight Digital Photo Frame and<br>select <b>OK</b> if you want to enable the<br>Digital Photo Frame. Allows the<br>video phone to display random<br>pictures that are either stored on the<br>video phone or on a SD card or USB<br>flash drive. | Personal Options                                                                                                    | Select the delay you wish in between<br>each Digital Photo Frame from 15, 20,<br>25 or 30 seconds.                                                                                                    |

# 3-6-1-6. Video Upload Bandwid

| oload Bandwidth     |                                                                                                    | Frame Rate          |                                                                                                    |
|---------------------|----------------------------------------------------------------------------------------------------|---------------------|----------------------------------------------------------------------------------------------------|
| Video Configuration | Upload Bandwidth is the capacity at<br>which the video phone can upload<br>data over your Internet connection.<br>The IRIS 3000 comes with pre-set<br>optimal factory settings. If the video<br>image you are sending is not as clear<br>as you would like, you can adjust the<br>upload bandwidth speed of your<br>video phone. | Video Configuration | The Frame Rate is the speed at which<br>your video phone updates images.<br>You can select Low, Normal, or High<br>depending on your bandwidth<br>speed. |
|                     |                                                                                                    |                     |                                                                                                    |

#### Video Codec

Video Codec represents the video compression on your phone. The IRIS 3000 uses two video codecs: H.263 and H.264. The Video Codec will automatically adjust to the appropriate setting based on the upload bandwidth and frame rate selected.

#### 3-6-2. Time Setting

Your video phone provides you with a world time function.

| PHONE:3374554780 IP:10.110.100.12                                       | System Settings                                                   | This Settings                                                     | Time Settings      |
|-------------------------------------------------------------------------|-------------------------------------------------------------------|-------------------------------------------------------------------|--------------------|
| Select "Settings" in the Main Menu<br>and Press <b>OK</b>               | Select "System Settings" in the Settings Menu and Press <b>OK</b> | Select "Time Setting" in the<br>Settings menu and Press <b>OK</b> | Time Settings menu |
| DST (Daylight Saving Time)                                              | GMT (Greenwich Mean Time)                                         |                                                                   |                    |
| Time Settings                                                           | Time Settings                                                     |                                                                   |                    |
| Select "On" to enable "Daylight<br>Saving Time" or "Off" to disable it. | Use the Navigation Arrows to select the time zone for your area.  |                                                                   |                    |

#### 3-6-3. Upgrade

The Upgrade section shows the details of your video phone's software. YOU ARE UNABLE TO ADJUST ITEMS IN THE UPGRADE MENUS. PLEASE CONTACT ACN TECHNICAL SUPPORT FOR ASSISTANCE – 888-414-1958 (U.S.) or 866-913-3445 (Canada).

#### 3-6-4. Administrator

The Administrator menus provide access to more complex settings, such as SIP, A/V Codec setting, DNS, Proxy and LAN settings. YOU ARE UNABLE TO ADJUST ITEMS IN THE ADMINISTRATOR MENUS. PLEASE CONTACT ACN TECHNICAL SUPPORT FOR ASSISTANCE at 888-414-1958 (U.S.) or 866-913-3445 (Canada).

# 3.7 Digital Photo Frame

11 22

\_

Before attempting to use Digital Photo Frame, go to Personal Options under System Settings. Check the Digital Photo Frame Box to enable the feature. Press the Back button and click yes to save the change.

| SD                                                                                                    | HIGHLESS AND AND AND AND AND AND AND AND AND AND                        | View Another Picture                                 |                                                                                                    |
|----------------------------------------------------------------------------------------------------|-------------------------------------------------------------------------|------------------------------------------------------|----------------------------------------------------------------------------------------------------|
| Insert the USB device or SD card into your phone.                                                                                         | Select "Digital Photo Frame" from the<br>Main Menu and Press <b>OK.</b> | Select "View Another Picture"<br>and Press <b>OK</b> | Select the location (USB or SD) and<br>the folder where your pictures are<br>stored and press the <b>Right Arrow</b><br><b>Key</b> |
| ।                                                                                                    | NOTE: If you remove the SD or USB pictures saved on the phone.          | device from the phone, Digital Photo                 | o Frame will run the first 100                                                                                                    |
| Select the folder where the pictures<br>are stored or select individual photos<br>inside the folder or multiple folders<br>on the device. |                                                                         |                                                      |                                                                                                    |
| To initialize Digital Photo Frame, y<br>Options menu.                                                                                     | ou must turn Digital Photo Frame "                                      | On" and set the desired delay betw                   | een photos in the Personal                                                                                                    |
| PHONE:3374654780 IP:10.110.100.12                                                                                                    |                                                                         | Network                                              | Network 2                                                                                                    |

| E C Settings                                                                                                    | System Settings                                                                                                    | Network       Factory Raset       Sound       Display       Personal Options       Video | Network<br>Factory Reset<br>Sound<br>Display<br>Personal Options<br>Video                                |
|----------------------------------------------------------------------------------------------------|----------------------------------------------------------------------------------------------------|------------------------------------------------------------------------------------------|----------------------------------------------------------------------------------------------------|
| Select "Settings" in the Main Menu<br>and Press <b>OK</b>                                                                                                    | Select "System Settings" in the Settings Menu and Press <b>OK</b>                                                               | System Settings Menu                                                                     | Select "Display" in the System Settings Menu                                                             |
| Digital Photo Frame On/Off                                                                                                    | Digital Photo Frame Delay                                                                                                    |                                                                                          |                                                                                                    |
| Personal Options Picture Capture Self-Vriew Power Savisit Valipaper Optical Photo Frame Digital Photo Prame Delay Enable/Disable Digital Photo Preme (Prees OK Button)           | Personal Options<br>Picture Capture 2<br>Self-View 0<br>Power Savies 2<br>Valipapio<br>Digital Photo Frame Delay 2<br>Valipapio | Display Settings<br>Display Output<br>LCD Brightmut<br>Language                          | NOTE: If you are displaying large<br>photos (more than 3 mega pixels),<br>set the delay to 20 seconds to |
| Scroll down to Digital Photo Frame<br>and check the box by pressing <b>OK</b> to<br>enable Digital Photo Frame "On." Or,<br>uncheck the box if you would like to<br>turn it off. | Select the amount of delay you wish<br>in between each Digital Photo Frame<br>from "15, 20, 25 or 30 seconds."                  | <b>Press the BACK</b> button when finished. Select "Yes" to save and Press <b>OK</b>     | allow time for each photo to load.                                                                       |

| View Another Picture          |                                                              | Next Picture                                                                   | Previous Picture                                                                         |
|-------------------------------|--------------------------------------------------------------|--------------------------------------------------------------------------------|------------------------------------------------------------------------------------------|
| View Another Picture          |                                                              | Het Picture                                                                    | Presidue Picture                                                                         |
| Select "View Another Picture" | Select the file type you want to display and Press <b>OK</b> | Select "Next Picture" in the window to view the next photo and Press <b>OK</b> | Select "Previous Picture" in the<br>window to view the last photo and<br>Press <b>OK</b> |

NOTE: The video phone can only use JPG and PNG image formats. If the size of your image is greater than 3 megapixels, increase the time delay between pictures to 20 seconds in order to give each photo time to load.

#### **Delete the Current Picture**

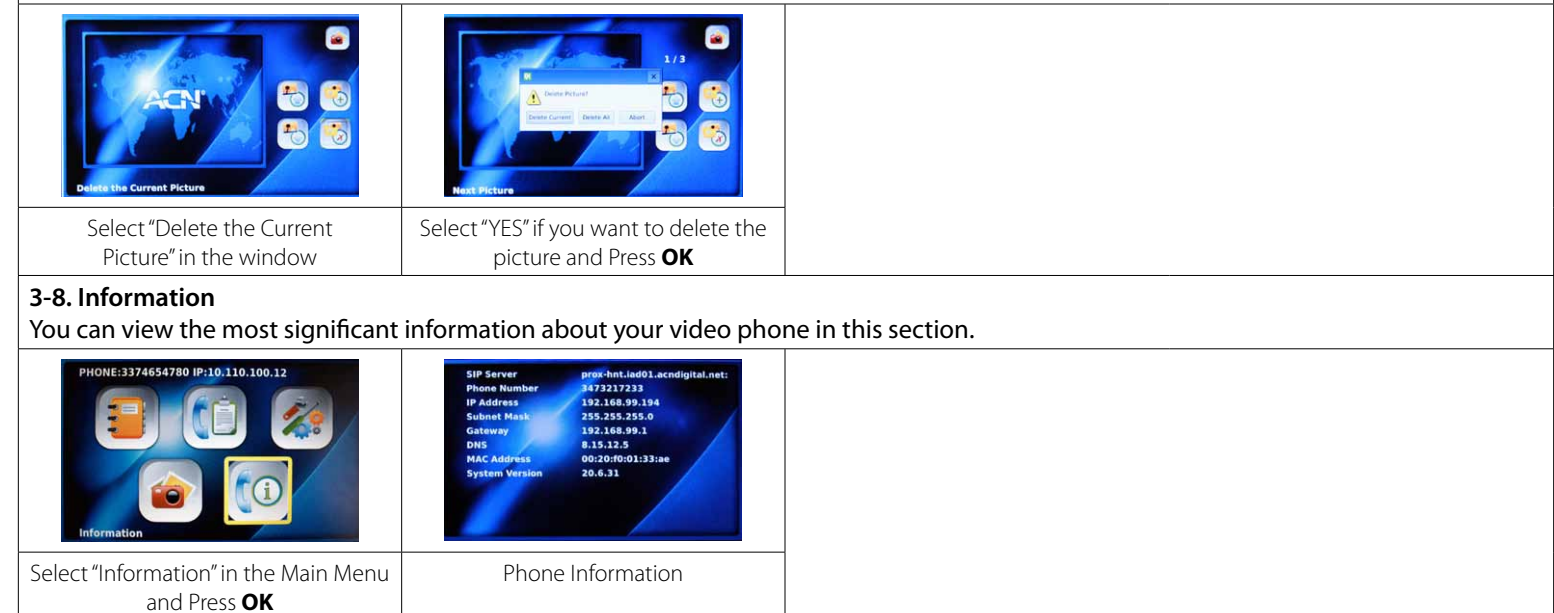

# TROUBLESHOOTING GUIDE

| Problem                                                                                              | Troubleshooting                                                                                                    |
|----------------------------------------------------------------------------------------------------|----------------------------------------------------------------------------------------------------|
| I cannot turn on the power.                                                                          | Verify the power cable is connected correctly.                                                                                                    |
|                                                                                                    | Press top part of power switch on back of phone to verify it is down.                                                                                                    |
|                                                                                                    | Verify power outlet works by connecting a clock, radio, or other device to it.                                                                                                    |
| LCD screen is not turned on.                                                                         | Power cycle the phone by turning the phone off and then on again.                                                                                                    |
|                                                                                                    | Verify the power cable is connected correctly.                                                                                                    |
|                                                                                                    | Press a key or lift handset to verify power saver mode is not on.                                                                                                    |
| I cannot hear the call connection signal from handset.                                               | Verify the handset is connected to the left port of the video phone.                                                                                                    |
| l cannot make a call.                                                                                | Verify the Internet cable is connected to the WAN port or LAN port.                                                                                                    |
|                                                                                                    | Verify the handset is connected to video phone.                                                                                                    |
|                                                                                                    | <ul> <li>If the video phone is connected properly to the Internet, verify the registration lamp turns<br/>on. If not, check if the server and user information are correct.</li> </ul> |
|                                                                                                    | • If the video phone is connected correctly to the network, the called party may not be registered with the same network.                                                              |
|                                                                                                    | Power cycle the phone by turning the phone off and then on again.                                                                                                    |
|                                                                                                    | If you are using speed dial, verify the number is correctly registered in the Phonebook.                                                                                               |
|                                                                                                    | <ul> <li>If a called party uses a video phone installed on a private network or firewall system, the call may not be connected.</li> </ul>                                             |
|                                                                                                    | • Family Plan customers may not call phones off the ACN network. Their phone numbers start with 100 or 101.                                                                            |
|                                                                                                    | <ul> <li>Verify the called number is correct. Long Distance and toll free calls require 1+ the area code<br/>and phone number of the number called.</li> </ul>                         |
| I cannot receive incoming calls.                                                                     | If the video phone is installed on a private network or a firewall system, you may not receive calls.                                                                                  |
|                                                                                                    | • Verify registration light is on. If the phone is not registered, you cannot receive calls.                                                                                           |
|                                                                                                    | Power cycle the phone by turning the phone off and then on again.                                                                                                    |
| When I receive a call, the screen is turned on but there is no ringing sound.                        | • Verify the ringtone volume level is set higher than "1" in the "Sound Settings" menu.                                                                                                |
| The call is connected, but the other party's screen is dark and the sound quality is poor.           | <ul> <li>If the video phone is installed on a private network or behind a firewall, you may not be<br/>receiving the other party's screen.</li> </ul>                                  |
|                                                                                                    | Check and verify if a camera is connected to the called party's video phone.                                                                                                    |
| The call is connected, the screen is visible, but there is no sound.                                 | Check and verify if the called party's microphone is working.                                                                                                    |
|                                                                                                    | Increase the volume levels.                                                                                                    |
|                                                                                                    | <ul> <li>If the video phone is installed on a private network or behind a firewall, you may not be<br/>receiving the other party's audio.</li> </ul>                                   |
| The call is connected, both audio and video are present, but the called party cannot see or hear me. | Check and verify if the called party's video phone is installed on a private network or a firewall system.                                                                             |
|                                                                                                    | Check and verify if the audio/video input path is correctly configured in the "Set-up" menu during a call.                                                                             |
|                                                                                                    | Check to see if the other party's audio/video device works properly.                                                                                                    |
| The call is connected, and I can see the screen                                                      | • Verify the audio input path is configured correctly in the "Set-up" menu during a call.                                                                                              |
| and hear the sound and the other party can see<br>me but cannot hear me.                             | Verify that the called party's audio device works properly.                                                                                                    |
| The call is connected, both the audio and video                                                      | • Verify that the video input path is correctly configured in the "Set-up" menu during a call.                                                                                         |
| are present, and the called party can hear me but cannot see me.                                     | Verify that the called party's video device is working properly.                                                                                                    |

| The other party's screen is frozen and there is no                                                                          | Verify the video phone is connected to Internet properly.                                                                                                    |  |  |
|----------------------------------------------------------------------------------------------------|----------------------------------------------------------------------------------------------------|--|--|
| sound.                                                                                                    | Verify the called party's video phone was not disconnected from Internet.                                                                                             |  |  |
| Phone connected to FXS port does not ring.                                                                                  | Verify that IRIS 3000 is functioning properly without phone connected to FXS port.                                                                                    |  |  |
|                                                                                                    | Verify phone cable from IRIS 3000 to auxiliary phone are securely connected.                                                                                          |  |  |
|                                                                                                    | Connect phone directly to FXS port. Do not use house wiring or external CID or answering machine.                                                                     |  |  |
|                                                                                                    | Verify auxiliary phone has ringer turned on.                                                                                                    |  |  |
|                                                                                                    | • Test with a different phone if possible. Some phones may require more than the IRIS 3000 can supply. Not all phones are compatible.                                 |  |  |
| Unable to answer call from phone connected to                                                                               | Verify that IRIS 3000 is functioning properly without phone connected to FXS port.                                                                                    |  |  |
| FXS port.                                                                                                    | Verify phone cable from IRIS 3000 to auxiliary phone is securely connected.                                                                                           |  |  |
|                                                                                                    | <ul> <li>Connect phone directly to FXS port, do not use house wiring or external CID or answering<br/>machine.</li> </ul>                                             |  |  |
|                                                                                                    | • Test with a different phone if possible. Some phones may require more than the IRIS 3000 can supply. Not all phones are compatible.                                 |  |  |
| Unable to make call from phone connected to                                                                                 | Verify that IRIS 3000 is functioning properly without phone connected to FXS port.                                                                                    |  |  |
| FXS port.                                                                                                    | Verify phone cable from IRIS 3000 to auxiliary phone is securely connected.                                                                                           |  |  |
|                                                                                                    | Verify that phone is set to TONE dialing, not PULSE.                                                                                                    |  |  |
|                                                                                                    | Connect phone directly to FXS port. Do not use house wiring or external CID or answering machine.                                                                     |  |  |
|                                                                                                    | • Test with a different phone if possible. Some phones may require more than the IRIS 3000 can supply. Not all phones are compatible.                                 |  |  |
| Unable to use *1 or *2 feature on phone con-                                                                                | Verify that IRIS 3000 is functioning properly without phone connected to FXS port.                                                                                    |  |  |
| nected to FXS port.                                                                                                    | Verify phone cable from IRIS 3000 to auxiliary phone is securely connected.                                                                                           |  |  |
|                                                                                                    | Verify that phone is set to TONE dialing, not PULSE.                                                                                                    |  |  |
|                                                                                                    | Connect phone directly to FXS port. Do not use house wiring or external CID or answering machine.                                                                     |  |  |
|                                                                                                    | <ul> <li>Test with a different phone if possible. Some phones may send DTMF differently. Not all phones are compatible.</li> </ul>                                    |  |  |
| When the video phone is connected to TV or monitor, the images displayed on the LCD screen and TV or monitor are different. | • When the external video output port is connected to TV or monitor, certain parts of the image will not be displayed as shown on the LCD screen of your video phone. |  |  |
| My video phone will not register                                                                                            | Ensure the video phone is pulling an IP address from your modem/router.                                                                                               |  |  |
|                                                                                                    | Power Cycle your modem, router, and video phone.                                                                                                    |  |  |
|                                                                                                    | Firewalls can block ports needed for registration.                                                                                                    |  |  |

# WARNING MESSAGES

| DURING                     | WARNING MESSAGE                                      | DESCRIPTION/MEANING                                                                      |  |
|----------------------------|------------------------------------------------------|------------------------------------------------------------------------------------------|--|
|                            | Loading System                                       | Loading the Latest Firmware                                                              |  |
|                            | Initializing UI                                      | Loading Personal Settings                                                                |  |
|                            | Initializing Network                                 | Obtaining IP. Contacting NTP Server                                                      |  |
|                            | Provisioning                                         | Checking for and Downloading updates                                                     |  |
|                            | Contact Provisioning Server                          | Checking for and Downloading updates                                                     |  |
|                            | Upgrade in Progress<br>Do not Disconnect your device | Downloading firmware from server                                                         |  |
|                            | Checking for upgrade                                 | Checking for new updates                                                                 |  |
| Power On                   | Reading USB                                          | A USB storage device has been inserted                                                   |  |
|                            | Ejecting USB                                         | A USB storage device has been removed                                                    |  |
|                            | Reading SD                                           | A SD storage device has been inserted                                                    |  |
|                            | Ejecting SD                                          | A SD storage device has been removed                                                     |  |
|                            | Unplugged Network Cable                              | Ethernet cable is unplugged                                                              |  |
|                            | Device not Registered<br>Dialing not allowed         | The video phone is attempting to contact the Registration Serve but there is no Response |  |
|                            | Network problem Found<br>Check your network Settings | The video phone has detected an error with your network set-<br>tings                    |  |
|                            | Hold                                                 | You have placed other party on Hold                                                      |  |
|                            | On Hold                                              | You have been placed on hold by other party                                              |  |
|                            | Privacy On                                           | You have turned privacy on                                                               |  |
|                            | Video Muted                                          | Privacy has been turned on by other party                                                |  |
|                            | Mute On                                              | You have placed other party on mute                                                      |  |
| During a Call              | Extension in Use                                     | FXS phone is in use                                                                      |  |
|                            | Call Transfer                                        | Call is being transferred to the FXS phone                                               |  |
|                            | Saving Image                                         | Snapshot is being saved to storage device                                                |  |
|                            | Storage Device not available                         | No storage device is detected when trying to save image                                  |  |
|                            | Audio Conference in Progress                         | 3 way audio call is now in progress                                                      |  |
| Attempting to Place a Call | The phone is busy now.                               | The called party is busy and unable to take call                                         |  |
| After Completing a Call    | The phone is busy now.                               | The called party is busy and unable to take call                                         |  |
|                            | Invalid Password                                     | Your password is incorrect                                                               |  |
|                            | Converting Phonebook                                 | Phonebook is being initialized                                                           |  |
| Setting User Configuration | Converting Call Log                                  | Call log is being initialized                                                            |  |
|                            | Converting Photos                                    | Photos are being resized                                                                 |  |
|                            | Saving Images                                        | Photos are being saved to the phone's memory                                             |  |